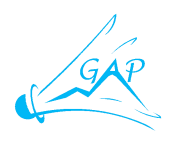

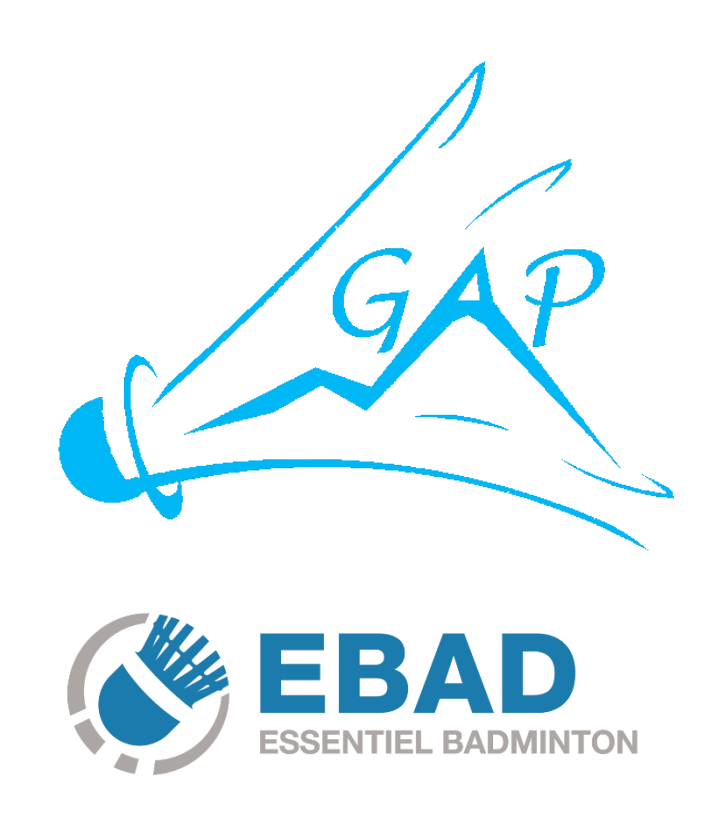

## **TUTORIEL EBAD**

## Table des matières

| 1 | EBAD C'EST QUOI ?                                | 2 |
|---|--------------------------------------------------|---|
| 2 | COMMENT ACCEDER A L'APPLICATION ?                | 2 |
| 3 | COMMENT S'INSCRIRE A UNE COMPETITION ?           | 3 |
| 4 | COMMENT RECUPERER MON JUSTIFICATIF DE PAIEMENT ? | 6 |

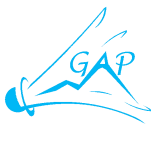

## 1 EBAD C'EST QUOI ?

Ebad est une application mobile disponible sur Android et iOS. Elle permet à tous les licenciés de badminton de consulter toutes les informations sur son activité de badminton.

Grâce à Ebad vous pouvez :

- Vous inscrire à des compétitions gérées sur BadNet.

- Visualiser toutes les informations d'une compétition (résultats, tableaux, inscrits, convocations, échéancier, etc.).

- Consulter les résultats des tous les interclubs de France.
- Rechercher un joueur, un club ou une compétition.

## 2 COMMENT ACCEDER A L'APPLICATION ?

Téléchargez et installez l'application « ebad » sur votre mobile.

| ÷                                                                                                    | Conn       | exion        |  |  |  |  |  |
|----------------------------------------------------------------------------------------------------|------------|--------------|--|--|--|--|--|
| Connectez-vous pour avoir accès à vos tournois,<br>vos interclubs et pour vous inscrire aux tournois.<br>Utilisez votre compte BadNet pour vous connecter. |            |              |  |  |  |  |  |
| Licence ou adresse mail                                                                                                    |            |              |  |  |  |  |  |
| Mot <mark>d</mark> e pas <mark>s</mark> e                                                                                                    |            |              |  |  |  |  |  |
| Se souvenir du mot de passe                                                                                                    |            |              |  |  |  |  |  |
| M'INS                                                                                                    | CRIRE      | CONNEXION    |  |  |  |  |  |
|                                                                                                    | Mot de pas | ise oublié ? |  |  |  |  |  |

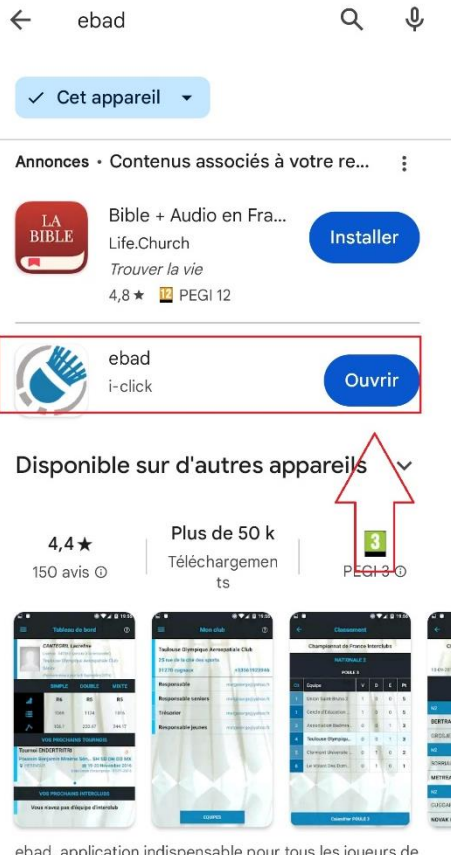

ebad, application indispensable pour tous les joueurs de Badminton

Ouvrez l'application, renseignez vos identifiants « Badnet » et cliquez sur « Connexion ».

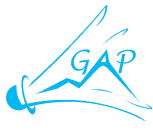

#### **COMMENT S'INSCRIRE A UNE COMPETITION ?** 3

Vous accédez à votre tableau de bord.

Cliquez sur les 3 traits en haut à gauche de votre écran.

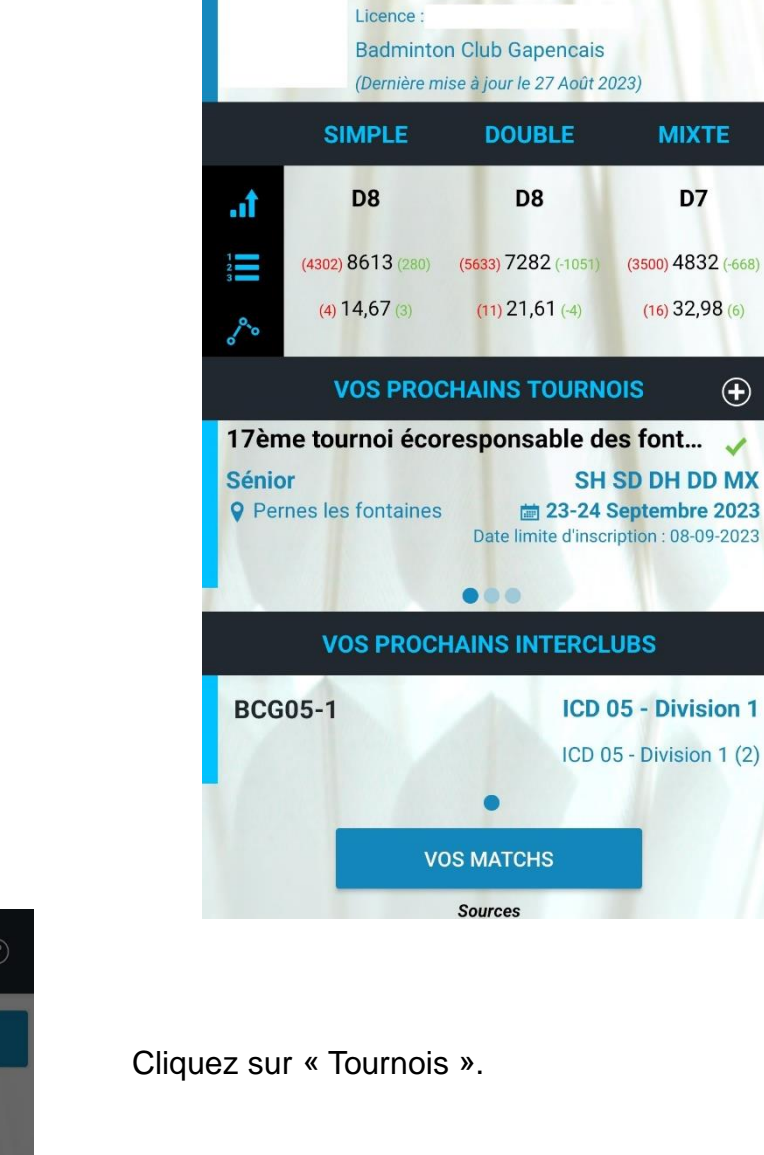

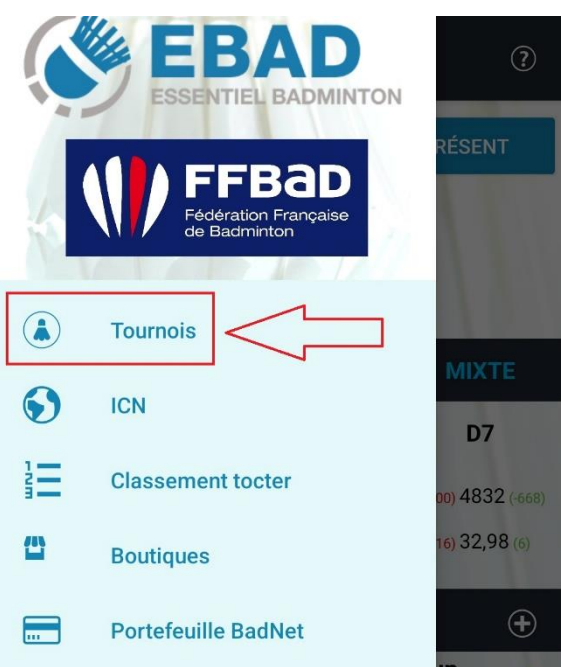

?

 $\oplus$ 

POINTER PRÉSENT

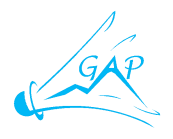

**M'INSCRIRE** 

Recherchez la compétition souhaitée et 💿 Tous 🔾 25 km 🔿 50 km 🔿 100 km 💋 cliquez sur celle-ci. Sénior **AVIGNON 9** Briançon Sénior ♥ Marignane ← Informations Sénior **PERTUIS** 35ème FZ FORZA international ..... d'Aix-en-Provence **Aix Université Club Badminton** Sénior ♀ Aix-en-Provence Infos Avis (4) Notes Sénior SH SD DH DD MX Sénior Aix-en-Provence **Q** Pernes les fontaines a 21-22 Octobre 2023 141 DATE LIMITE D'INSCRIPTION : Mer. 04 Octobre A Pas encore inscrit 23.0 € Inscription 1 tableau 35.0€ Simple Dame Elite Simple Homme Elite 35.0 € **Double Homme Elite** 35.0€ Double Dame Elite 35.0 € Mixte Elite 35.0€ Inscription 2 tableaux 26.0€ PARTICIPANTS

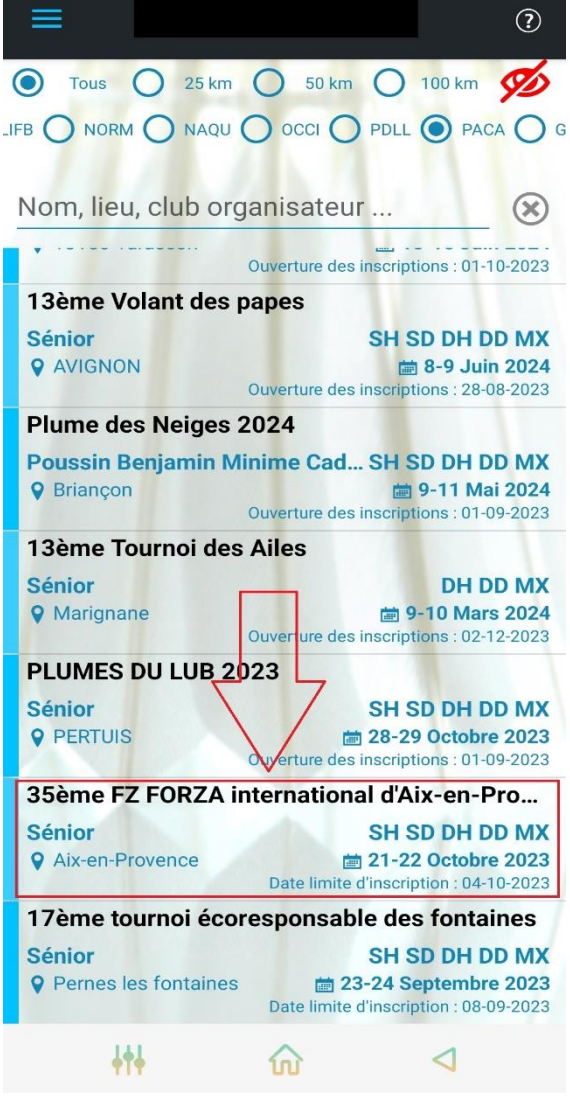

#### Cliquez sur « M'inscrire »

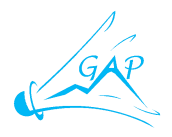

## Sélectionnez le ou les tableaux dans lesquels vous souhaitez vous inscrire

| Partena<br>Classen<br>3<br>Reche<br>Mix S'inscr | ire :<br>nent :<br>erchez votre partena<br>ire en recherche de parte | aire de do |
|-------------------------------------------------|----------------------------------------------------------------------|------------|
| Co                                              |                                                                      | AU         |

Cliquez sur « Envoyer ».

### ← Inscription

#### 35ème FZ FORZA international d'Aix-en-Provence

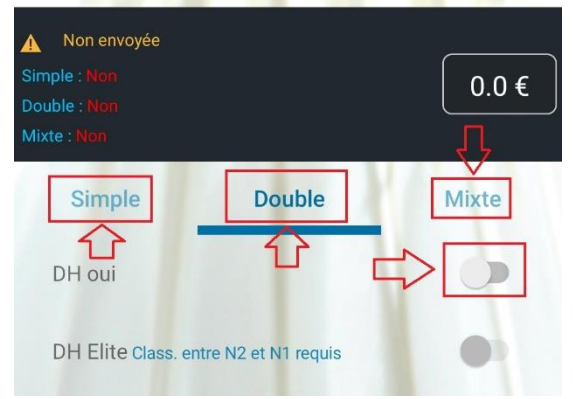

Renseignez le nom de votre partenaire ou cliquez sur « S'inscrire en recherche de partenaire » puis cliquez sur « Ajouter le tableau ».

| ÷                                                                    | Inscription          |        |  |  |  |  |  |
|----------------------------------------------------------------------|----------------------|--------|--|--|--|--|--|
| 35ème FZ FORZA international d'Aix-en-Provence                       |                      |        |  |  |  |  |  |
| Non envoyée<br>Simple : Non<br>Double : DH OUI en rec<br>Mixte : Non | herche de partenaire | 23.0 € |  |  |  |  |  |
| Simple                                                               | Double               | Mixte  |  |  |  |  |  |
| DH oui                                                               |                      | •      |  |  |  |  |  |
| DH Elite Class. e                                                    | ntre N2 et N1 requis | •      |  |  |  |  |  |
|                                                                      |                      |        |  |  |  |  |  |
|                                                                      |                      |        |  |  |  |  |  |
|                                                                      |                      |        |  |  |  |  |  |
|                                                                      |                      |        |  |  |  |  |  |
|                                                                      | $\overline{\Box}$    |        |  |  |  |  |  |
| Commentaire                                                          | pour l'organisate    | ur     |  |  |  |  |  |
|                                                                      | ENVOYER              |        |  |  |  |  |  |

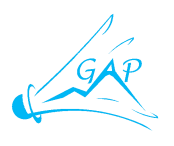

Cliquez sur « S'inscrire et payer ».

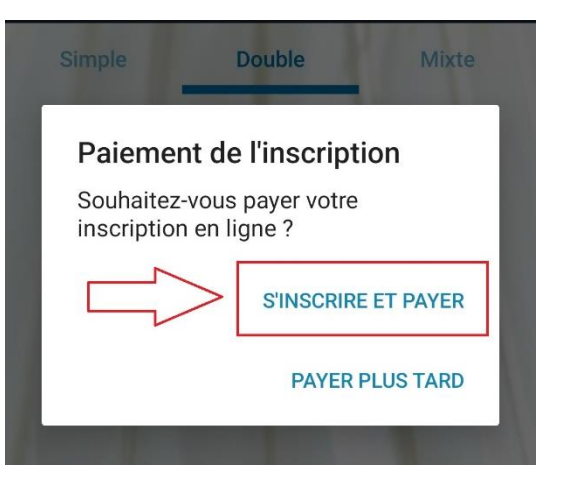

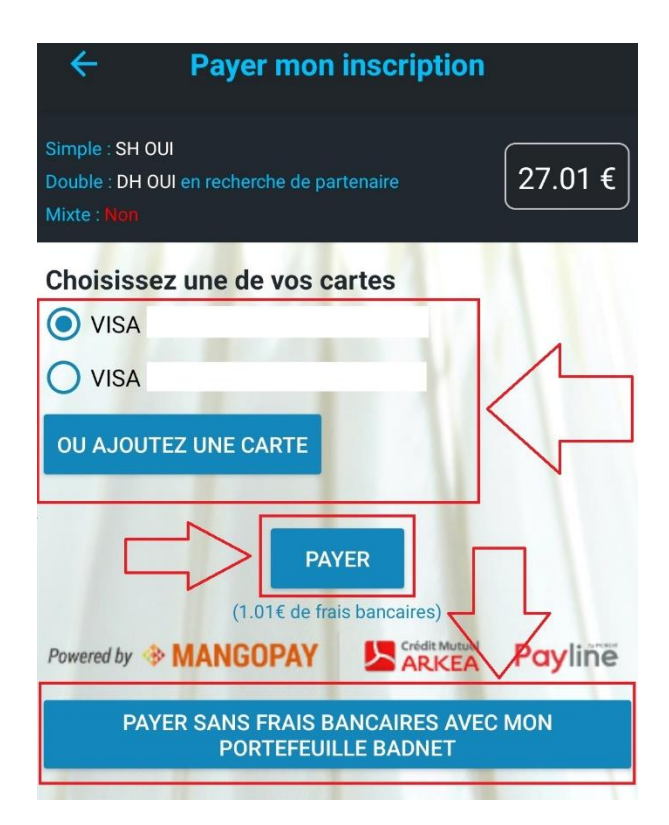

Deux possibilités s'offrent à vous : - Payer avec votre portefeuille Badnet (Sans frais) - Payer par carte bancaire

(Frais bancaires de 3,9%)

Vous souhaitez payer avec votre portefeuille Badnet : Cliquez sur « Payer sans frais avec mon portefeuille Badnet »

Vous souhaitez payer par carte bancaire : Sélectionnez votre carte (Si vous l'avez pré-enregistrée) sinon cliquez sur « Ajoutez une carte » puis cliquez sur « Payez »

Votre inscription est maintenant prise en compte. Elle sera visible dans votre tableau de bord, dans la rubrique « Vos prochains tournois »

# 4 COMMENT RECUPERER MON JUSTIFICATIF DE PAIEMENT ?

Il n'est pas possible de récupérer son justificatif de paiement sur l'application Ebad, il faut vous rendre le site <u>https://badnet.fr</u> pour le récupérer.

Pour en savoir plus sur le portefeuille Badnet ou comment récupérer le justificatif, voir le document tutoriel Badnet.